## グラファー署名検証

① 交付物がアップロードされると、登録しているメールアドレスに「交付物発行のお知らせ」メールが届きます。インターネット環境で上記の URL を入力して 検索してください。

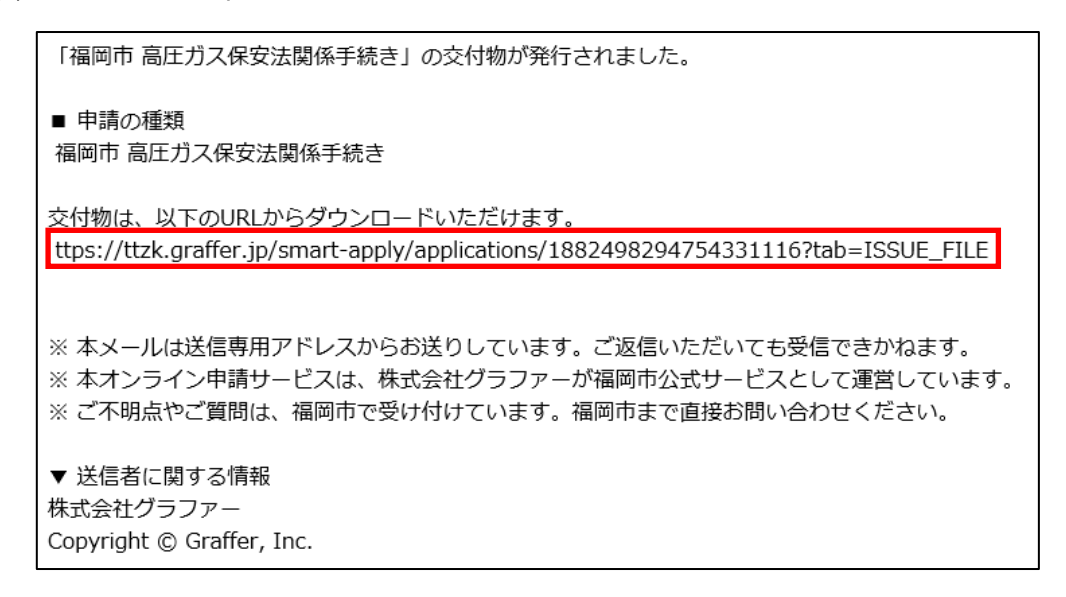

② 下記の画面が表示されるため、登録した方法でログインしてください。

| <b>「」Graffer</b><br>スマート申請                                    |
|---------------------------------------------------------------|
| ログイン                                                          |
| Grafferアカウントをお持ちの方                                            |
| Grafferアカウント規約 [2] ブライバシーボリシー [2] をお読みの<br>うえ、同意してログインしてください。 |
| G Googleでログイン                                                 |
| C LINEでログイン                                                   |
| ・ ・ ・ ・ ・ ・ ・ ・ ・ ・ ・ ・ ・ ・ ・ ・ ・ ・                           |
| ログイン方法について教えてください                                             |
| <u>GビズIDでログインする</u>                                           |
| Grafferアカウントをお持ちでない方                                          |
| Grafferアカウントに登録すると、申請書の一時保存や申請履歴の確認<br>できます。アカウント登録は無料です。     |
| 新規アカウント登録                                                     |

③ (参照:メールの場合)

|          | <b>F</b> Graffer<br>スマート申請 |
|----------|----------------------------|
|          | ログイン                       |
|          | メールアドレスでログイン               |
|          | メールアドレス 💩 🕫                |
| <b>,</b> | パスワード 参照                   |
|          | パスワードを表示                   |
|          |                            |
| -        | パスワードをお忘れの方はこちら            |
|          | 他の方法でログインする                |
|          | G Googleでログイン              |
|          | Collineでログイン               |
|          | ログイン方法について教えてください          |

④ ログイン後、交付物の「署名を検証」をクリックしてください。

| 申請一覧/申請詳細                   |              |
|-----------------------------|--------------|
| 高圧ガス保安法関係手続き                |              |
| 申請番号 1882-4982-9475-4331116 |              |
|                             | この申請をもとに新規申請 |
| 申請基本情報 申請內容 交付物             |              |
| 製造施設完成検査証.pdf               | 署名を検証 ダウンロード |

⑤ 署名検証結果検証中が表示され、次の画面に進みます。

| 署名検証結果   |     | $\times$ |
|----------|-----|----------|
| : 署名を検証中 |     |          |
|          | 閉じる |          |

⑥ 署名検証結果が表示されます。(署名が有効の場合)

| 署名検証結果                                  | $\times$ |
|-----------------------------------------|----------|
| ✓ 署名は有効です                               |          |
| ■ 署名者証明書情報                              |          |
| 組織名                                     |          |
| 地方公共団体                                  |          |
| 都道府県域名                                  |          |
| 福岡県域                                    |          |
| 地方公共団体・所属部門名                            |          |
| 福岡市 消防局                                 |          |
| 役職名等                                    |          |
| 福岡市長                                    |          |
| 有効期間                                    |          |
| 2024年12月13日 13時10分 - 2029年12月12日 23時59分 |          |
| ■ 署名情報                                  |          |
| 署名の場所                                   |          |
| 福岡市消防局予防部指導課                            |          |
| 理由                                      |          |
| 製造施設完成検査証の交付                            |          |
| 署名日時                                    |          |
| 2025年01月16日 10時55分                      |          |
| 閉じる                                     |          |

(署名が無効の場合)

-

| 署名検証結果    | $\times$ |
|-----------|----------|
| 🗴 署名は無効です |          |
| 閉じる       |          |